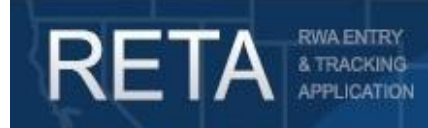

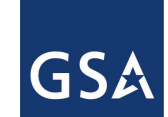

In this Quick Reference Guide, we will preview how GSA customer agencies can utilize the RWA Digital Signature Solution integrated with RETA/eRETA. This is the required signature method for all federal customers.

Last Revision: 2/13/25

#### **Summary of RETA/eRETA Digital Signature Solution**

This User Guide introduces external customer agency users to the RWA Digital Signature Solution that allow for customer agencies to digitally sign RWAs. This user guide will provide instructions and screenshots on *how* to apply a digital signature to any new or amended RWA. Definitions for numerous fields are available in eRETA by clicking on the linked field title to launch the eRETA Glossary.

Searchable fields can be drilled down through the magnifying glass symbol  $\square$  within eRETA.

#### **Table of Contents**

| 2  |
|----|
| 3  |
| .4 |
| .5 |
| 6  |
| 7  |
| 8  |
| 0  |
| 1  |
| .2 |
|    |

### 1.) Overview of the Signature Process

**RWA ENTRY** 

Digital Signatures **are required** for all federal customers. eRETA works with the well known digital signature application "DocuSign" to process all digital signatures. Here is a high level overview of the process:

- 1. You and GSA work together to develop the RWA. For instructions on creating and Submitting WRs, please see the "Submitting RWA Work Requests to GSA in eRETA user guide" on our website <u>here</u>.
- 2. You enter the email address / contact information for your Agency Fund Certifying Official (FCO) then click "Send to GSA".
- 3. GSA reviews and validates the information and completes GSA specific tabs of the RWA (GSA targets to complete this review within 15 business days).
- 4. GSA Requests signatures (Signers do NOT need RETA/eRETA access to apply a digital signature).
- 5. Your FCO receives the email from Docusign and digitally signs. An automated email is sent by DocuSign to GSA.
- 6. GSA Approving Official receives the email from DocuSign and digitally signs.
- 7. Docusign sends the completed 2957 Form back to RETA/eRETA and uploads a copy to the documentation section of eRETA.

| 28A. GSA Approving Official's Signature DocuSigned by: |                                    | 28B. Date |
|--------------------------------------------------------|------------------------------------|-----------|
| Bryan Sayler<br>A1D49CAA6B1A438                        | 12/19/2019                         |           |
| 28C. GSA Approving Official's Phone Number             | 28D. GSA Approving Official's Name |           |
| (701) 556-6123 Ext -7                                  | Bryan Sayler                       |           |

Digital Signature name and date-stamp on the RWA 2957 Form.

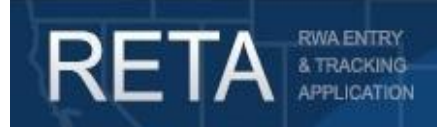

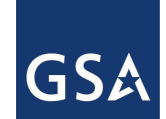

#### 2.) When are Signatures Required?

RETA will require signatures for all new RWAs (A-input code) and for any RWA amendment where one of the following fields changes from the previous RWA submission:

#### **Customer Information Tab**

• Description of Requirements

#### **Billing Information Tab**

• Agency Authorized Amount

#### Accounting Details Tab

- Fund Year
- Fund Type
- Expiration Date of Obligational Authority
- Authorized Line Amount
- Treasury Account Symbol

#### Customer Approval Tab

• Fund Certifying Official

If a customer agency eRETA user or GSA RETA user accidentally changes one of the above fields that will require new signatures, the amendment may be deleted and re-started in order to properly process an administrative amendment that does not require new signatures.

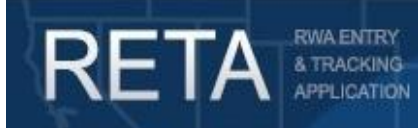

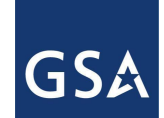

#### 3.) The Customer Approval Tab

After following the RWA submission process, you must click "Send to GSA" on the Customer Approval Tab. This action finalizes the Work Request submission to GSA. eRETA will only require the name, email address, and phone number of the FCO. Please be advised that it may take up to 15 business days from when you click Send to GSA until GSA requests signatures through DocuSign.

The Certification checkbox is uneditable and may be ignored for all eRETA users. This button along with the "Upload New " button are used by GSA to process manual signatures for non-federal Customers.

Note: The Fund Certifying Official does not require eRETA access. They will receive an email from DocuSign when it is their time to sign. They will sign through email and do not need to login to eRETA.

| RETA                    | RIVALENTRY<br>& TRACKING<br>APPLICATION<br>SEARCH DATA ENTR | FINANCIAL REVIEW DOCUME              | external.DataEntryUse               | rt@gsa.gov 🟠 🔳                       | GS♪           |                |  |
|-------------------------|-------------------------------------------------------------|--------------------------------------|-------------------------------------|--------------------------------------|---------------|----------------|--|
| P                       |                                                             |                                      |                                     | Customer Approva                     |               |                |  |
| CUSTOMER<br>INFORMATION |                                                             |                                      | WR/RWA Number: W2485878             | <u>Status</u><br>: Planning/Estimate | Input Code: A | Read-Only View |  |
| BILLING                 | Please complete this screen if entering a n                 | w RWA or processing an amendm        | ent that requires a new signature.  | • Re                                 | quired Fields |                |  |
|                         | Click here for signature option instr                       | uctions                              |                                     |                                      |               |                |  |
| ACCOUNTING<br>DETAILS   |                                                             | Electronic Signature Request         |                                     |                                      |               |                |  |
| CUSTOMER                | Signature of Fund Certifying Officia                        | Not Yet Signed 🗸                     |                                     |                                      | 1             |                |  |
| APPROVAL                | * Fund Certifying Officia                                   | john.doe@usda.gov 🗸 🎴                | A.                                  | Print Fo                             | rm 2957       |                |  |
| PBS                     | Name of Signer                                              | Doe, John                            |                                     |                                      |               |                |  |
|                         | Certifying Official s Phone<br>Date                         |                                      |                                     |                                      |               |                |  |
| AUTHORIZING<br>DETAILS  | I certify that the RWA has been signed                      | y a Fund Certifying Official and eit | ther delivered to PBS or uploaded h | ere on this page.                    |               |                |  |
| PBS                     | Haland Have                                                 |                                      |                                     |                                      |               |                |  |
| APPROVAL                | Upload New                                                  |                                      |                                     |                                      |               |                |  |
|                         | Document Type                                               | Document Name                        | Upload I                            | Date                                 | Delet         |                |  |
|                         |                                                             |                                      | No records found                    |                                      |               |                |  |
|                         | 4                                                           |                                      |                                     |                                      | •             |                |  |
|                         |                                                             |                                      |                                     |                                      |               |                |  |
|                         |                                                             | Save                                 | Send to GSA Reset For               | m                                    |               |                |  |
| Documentation           | Comments ETN:SCFL0101122013020                              |                                      |                                     |                                      |               |                |  |

Example of Customer Approval Tab

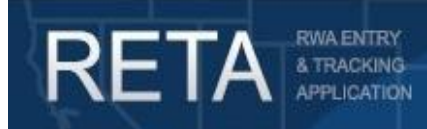

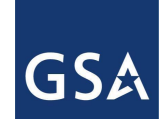

#### 4.) Signature Requested Status

After Signatures have been requested the RWA will enter "Signature Requested" status. Current signature responsibility is displayed in the progress tracker.

Editing of the RWA is disabled for all users while in signature requested status. If there was a mistake that needs to be corrected the FCO should "decline to sign" within Docusign or reach out to your GSA PM/POC to request that GSA "abandon" the signature request.

| RETA                   | RVALBITRY<br>a TRUCKRÓ<br>APT. CATOL<br>APT. CATOL                                                                    |                                |
|------------------------|----------------------------------------------------------------------------------------------------|--------------------------------|
| 1/1                    | SEARCH DATA ENTRY FINANCIAL REVIEW DOCUMENTATION ESTIMATES                                                            |                                |
|                        | You are in Read-Only Mode                                                                                             | Progress Tracker               |
|                        | WR/RWA Number: B5017098 (W3308608) Customer Request Date: 02/28/2024 Requested By:                                    | Awaiting Action From :         |
| BILLING                | Status: Signature Requested Customer Signature: 03/12/2024 GSA Data Entry:                                            | G SA 🚯                         |
| INFORMATION            | Input Code: A GSA Region: 04 Estimate Tracking No: SCAL0104424088002                                                  |                                |
| DETAILS                | RWA Two: B WR/RWA Number: 5017098                                                                                     | Pre-Planning                   |
| CUSTOMER /<br>APPROVAL | Agency Bureau: 01044                                                                                                  | Unassigned                     |
|                        | Agency Name: THE JUDICIARY, DISTRICT CLERK                                                                            |                                |
| INFORMATION            | Primary Building State: Alabama V City: Huntsville V                                                                  | Planning/Estimate              |
| AUTHORIZING            | Building Number: (AL05152Z Building Name: (Huntsville New CT                                                          | Pending-New                    |
| DETAILS                | Address: 680 Gallatin St SW Zip Code: 38801                                                                           | Signature Requested - Customer |
| PBS<br>APPROVAL        | Room Number/Specific City Reguest for multiple buildings<br>Location in Facility. (If yes, Adress in Desc. of Heats.) | Signature Requested - GSA      |
|                        | Request Category: Nonseverable (Projects)                                                                             | Accepted                       |
|                        | Estimated FY Needed: Current V Kahus Related RWA (5011307 5011907 5013018 5013429<br>Number(s):                       |                                |
|                        | This work is related to other RWA(s) Related RWA Number(s) :                                                          |                                |
|                        | Estimated Amount: (\$50,000 to \$250,000 V)                                                                           |                                |
|                        | Agency POC: GSA PM/POC: (if known)                                                                                    |                                |
|                        | Name: Name:<br>Phone: Phone:                                                                                          |                                |
|                        | Agency RWA Malibox                                                                                                    |                                |
|                        | Description of                                                                                                    |                                |
|                        |                                                                                                    |                                |
|                        |                                                                                                    |                                |
|                        | (Limited to 1 000 Characters). Character mode above will simultaneously be made to the linked Estimate                |                                |
|                        |                                                                                                    |                                |
|                        | Enter comments to<br>provide additional<br>informations to GRA                                                        |                                |
|                        |                                                                                                    |                                |
|                        |                                                                                                    |                                |
|                        |                                                                                                    |                                |
|                        |                                                                                                    |                                |
|                        |                                                                                                    |                                |
|                        |                                                                                                    |                                |
| RWA History            | inancial Review Documentation Comments ETNISCAL0104424000002                                                          |                                |

Signature Requested Status and Progress Tracker

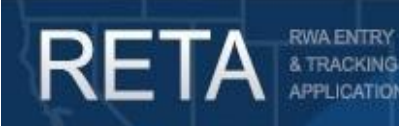

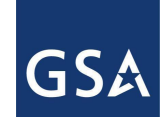

### 5.) What to do if the Fund Certifying Official Does not Receive an Email

- 1. Check If the email address entered in the Customer Approval tab in eRETA is correctly spelled, and if it is for the correct person. DocuSign will use this address to submit the signature request.
  - a. If the email address is incorrect, please contact GSA to have them "abandon" signatures and correct the email address.
- 2. The recipient should check their Junk or Spam folder for the DocuSign email.
- 3. To prevent packages from being sent to spam, the recipient should add <u>dss@docusign.gsa.gov</u>, <u>dse\_na2@docusign.net</u>, <u>dse\_na3@docusign.net</u>, <u>dse\_na4@docusign.net</u> as a Safe Senders (aka Trusted Sender) in his/her email client. Typically, you can simply add these as contacts within your contact list. Then reach out to the assigned GSA PM and ask them to have GSA resend the signature request.
- 4. If this still does not lead to the recipient receiving the DocuSign email, the recipient should reach out to their local IT department to ensure their agency allows emails from the domains of @docusign.net and @docusign.com.

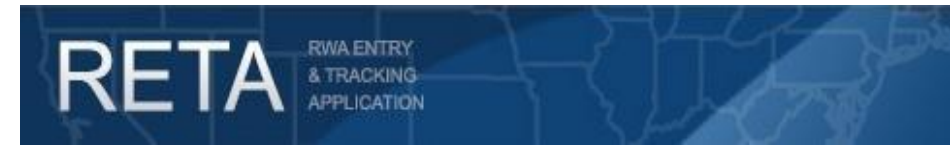

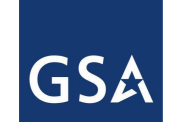

### 6.) Email From DocuSign to Fund Certifying Official

Once the RWA is routed for signature, the FCO will receive an email from DocuSign to apply their digital signature to the RWA. The email will include a summary of the RWA along with a button to review the document and apply digital signature.

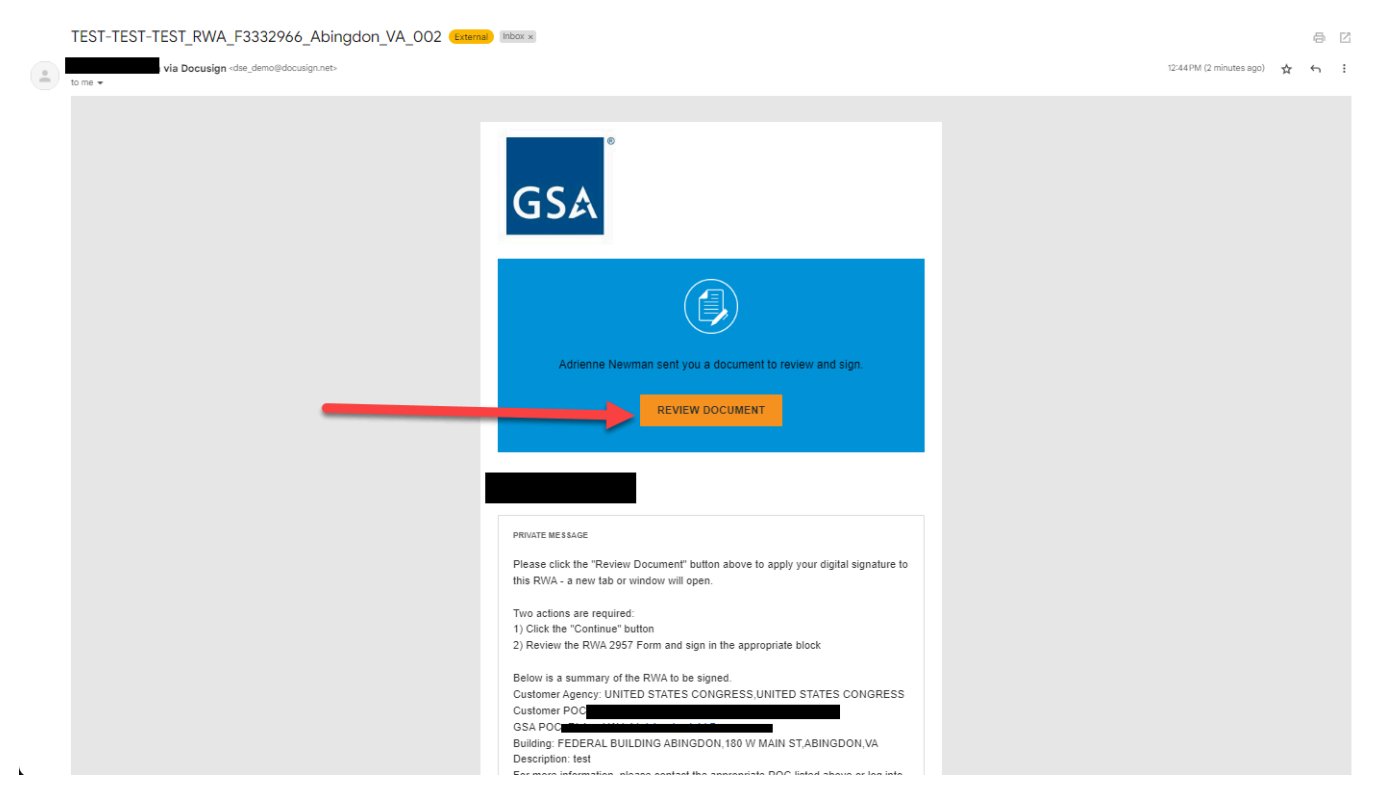

Example Email From DocuSign

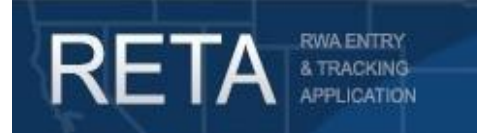

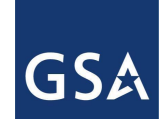

### 7.) Submitting your Signature

You will be taken to the page below, and from here you provide your signature by clicking "Continue". You may also save the document for later or decline to sign.

Selecting "Decline to Sign" will automatically take your RWA out of Signature Requested status and will give your agency the edit access necessary to update the contact for the FCO.

| Please Review & Act                                                    | on These Documents                                                                                             |                                                                                                    | GSA                                                     |
|------------------------------------------------------------------------|----------------------------------------------------------------------------------------------------|----------------------------------------------------------------------------------------------------|---------------------------------------------------------|
| RETA-General Services Adm                                              | inistration                                                                                                    |                                                                                                    | Powered by Powered by Powered by                        |
| PRIVATE MESSAGE: Please click the<br>or window will open.<br>View More | "Review Document" button above to apply your digital signature                                                 | to this RWA - a new tab                                                                                            |                                                         |
| Please review the documents be                                         | low.                                                                                                    |                                                                                                    | CONTINUE OTHER ACTIONS •                                |
|                                                                        | FEDERAL BUILDING ABINGDON<br>180 W MAIN ST                                                                     | 1234 test dr<br>falls church VA 22044                                                                              | Finish Later                                            |
|                                                                        | ABINGDON VA 24210<br>3B. Room Number/Specific Location in Facility                                             | 4E. Agency RWA Mailbox (if applicable)                                                                             | Print & Sign                                            |
|                                                                        | 5. Description of Requirements (if attachments provided, please identify them below)                           | 6A. Agency Finance Billing Office Address # 1                                                                      | Assign to Someone Else                                  |
|                                                                        | tent                                                                                                    | BUDGET AND FINANCE<br>6B. Address # 2<br>FORD OFFICE BUILDING, ROOM 411                                            | Decline to Sign                                         |
|                                                                        |                                                                                                    | 6C, City 6D. State 6E. ZIP C<br>WASHINGTON DC 20615                                                                | Help & Support IZ                                       |
|                                                                        |                                                                                                    | 6F. Agency Billing Contact E-Mail Address                                                                          | About Docusign 🗹                                        |
|                                                                        | 7. Requested Service Period (severable services only)<br>A. From B. To                                         | 9A. Agency Location Code<br>(leave blank if non-IPAC or using purchase card) 9B. BOAC/Account Code (i              | View History                                            |
|                                                                        | 8. Amendment by \$                                                                                             | a3000001 0039/0<br>10A. Billing Type 10B. Billing Terms 11. Customer UEI<br>(See Instructions) //See Instructions1 | View Certificate (PDF)                                  |
|                                                                        | total authorized amount to \$                                                                                  | PAC Monthly                                                                                                    | View Electronic Record and Signature                    |
|                                                                        | 12A. Agency<br>Fund Year<br>Fund Year<br>12B. Appropriation<br>Fund Type<br>12D. Treasury Account<br>Authority | Symbol 12E. Agency 12F. A<br>Accounting Data Certified                                                             | Session Information                                     |
| Powered by Powered by                                                  |                                                                                                    | Change Language - English (US)                                                                                     | f Use & Privacy 🔻 🔰 Copyright © 2024 Docusign Inc.  V2R |

Reviewing your Document in DocuSign

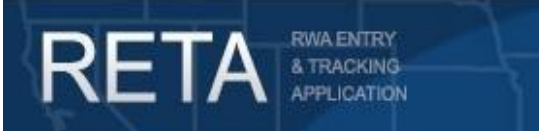

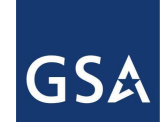

The steps to provide your signatures are as follows:

- 1. Review the 2957 form
- 2. Click "Start"
- 3. Click "Sign" to apply your digital signature
- 4. Click "Finish" in the top right corner of the screen

| Please review the documents b | pelow.                                                                                                    |                                            |                                                                                          |                                            |                                     | FINISH    | OTHER ACTIONS                       |
|-------------------------------|----------------------------------------------------------------------------------------------------|--------------------------------------------|------------------------------------------------------------------------------------------|--------------------------------------------|-------------------------------------|-----------|-------------------------------------|
|                               |                                                                                                    | @ Q ¥                                      | • 🖶 💿                                                                                    |                                            |                                     |           | Ľ                                   |
|                               | Docusign Envelope ID: 6EDCD41D-2BA8                                                                                | -4503-91E8-6FB9B540274C<br>REIMBURSABLE WO | DEMONSTRATION DOCUM<br>PROVIDED BY DOCUSIGN<br>DRK AUTHORIZATION 700 • Se                | ENT ONLY<br>ONLINE SIGN<br>eattle • Washir | NING SERVICE<br>ngton 98104 • (206) | 219-0200  | Î                                   |
| START                         | 1A. Work Request/RWA Number<br>(GSA Use Only)<br>F3332966                                                          | 1B. Amendment Number (see instructions)    | 1C. The authority for this agreement :<br>Federal Buildings Fund: 40 U.S.C. 592(b)(2)    |                                            |                                     | -         |                                     |
|                               | 2A. Requesting Agency Name<br>UNITED STATES CONGRESS                                                               |                                            | 4A. Agency Project Contact Name                                                          |                                            |                                     |           |                                     |
|                               | 2B. Bureau Name<br>UNITED STATES CONGRESS                                                                          |                                            | 4B. Agency Project Contact Phone                                                         |                                            |                                     |           |                                     |
|                               | 2C. Agency Bureau Code (if known)<br>00000                                                                         |                                            | 4C. Agency Project Contact E-Mail                                                        |                                            |                                     |           |                                     |
|                               | 3A. Primary Work Location Address (or GSA Built<br>FEDERAL BUILDING ABINGDON<br>180 W MAIN ST<br>ABINGDON VA 24210 | ting Number, if known)                     | 4D. Agency Project Contact Address<br>1234 test dr<br>falls church VA 22044              |                                            |                                     |           |                                     |
|                               | 3B. Room Number/Specific Location in Fa                                                                            | sility                                     | 4E. Agency RWA Mailbox (if applicable)                                                   |                                            |                                     |           |                                     |
|                               | 5. Description of Requirements (if attachm<br>test                                                                 | ents provided, please identify them below) | 6A. Agency Finance Billing Office Address # 1<br>BUDGET AND FINANCE                      |                                            |                                     | -         |                                     |
|                               |                                                                                                    |                                            | 6B. Address # 2<br>FORD OFFICE BUILDING, ROOM 411                                        |                                            |                                     |           |                                     |
|                               |                                                                                                    |                                            | 6C. City<br>WASHINGTON                                                                   | 6D. State<br>DC                            | 6E. ZIP Code<br>20515               |           |                                     |
|                               |                                                                                                    |                                            | 6F. Agency Billing Contact E-Mail Address                                                |                                            |                                     |           |                                     |
|                               | 7. Requested Service Period (severable se<br>A. From<br>8. Amendment                                               | ervices only)<br>B. To                     | 9A. Agency Location Code<br>(leave blank if non-IPAC or using purchase card)<br>03000001 | 9B. BOAC/Ac                                | count Code (if known)               |           |                                     |
|                               | o. Amendment                                                                                                    | by \$                                      | 10A. Billing Type 10B. Billing Terms                                                     | 11. Customer U                             | UEI                                 | -         | -                                   |
| Powered by Ҏ docusign.        |                                                                                                    |                                            | Change Language - Englis                                                                 | sh (US) 🔻 🛛                                | Terms Of Use &                      | Privacy 🔻 | Copyright © 2024 Docusign Inc.  V2R |

| Select the sign field to create | and add your signature.                                                                                                    | FINISH                                       | OTHER ACTIONS                       |
|---------------------------------|----------------------------------------------------------------------------------------------------|----------------------------------------------|-------------------------------------|
| Select the sign field to create | And Bdd your signature.                                                                                                    | 500.00<br>CNLY) 6-01) alatory esting in this | OTHER ACTIONS                       |
| NEXT                            | RWA (d) hart the trunds isoentified by the [Required - Sign Here \ are legally available for further obligation and expenditure by GSA in furtherance of the work description is the Requesting of the Requesting of the Sign at the Requesting of the Sign at the Sign at the Sign at the Sign | inding                                       |                                     |
|                                 | NOTE: The General Services Administration will bill the Requesting Agency in accordance with Federal Management Regulation (41 CFR) Section 102-85:195. It is anticipat<br>that the Agency Certified Amount provided in Block 13 will be sufficient to complete the work requirements of the Requesting Agency. If an unforessen circumstance arises of<br>performance of the work that increases the could of the work such that the hund provided by the Requesting Agency will be instillation to complete the work requested under t<br>agreement, GSA will seek an amended RWA from the Requesting Agency for additional funding that is legally available to fund antecedent liabilities prior to incurrence of cost<br>above the Agency Certified Amount fibeox 15. Incurrented Inding of RWAs is not permissible.<br>GENERAL SERVICES ADMINISTRATION GSA 2957 (REV. 04/2)<br>F33322966_RWAF2957Form.pdf                                                                                                    | ed<br>uring<br>his<br>ts<br>023)             |                                     |
| Powered by Powered by           | ⊕ Change Language - English (US) ▼   Terms Of Use                                                                                                    | & Privacy 🔻                                  | Copyright © 2024 Docusign Inc.  V2R |

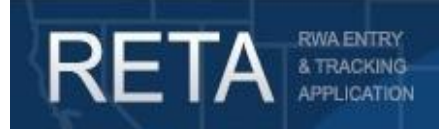

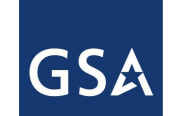

#### 8.) Automatic Submission after signatures are collected

Once all signatures are applied, DocuSign sends the completed 2957 Form to eRETA. eRETA updates the signature dates in the appropriate fields of the RWA and then submits the RWA to Pegasys.

|        |       |               |                                       | <u>RWA: 1626344</u>           | RWA History     | Financial Review ETN: | SCWA0210016355024  | _                      |
|--------|-------|---------------|---------------------------------------|-------------------------------|-----------------|-----------------------|--------------------|------------------------|
|        |       |               |                                       | Uplo                          | ad New Generate | Customer Letter Ema   | il Selected Expor  | t to Excel File Cancel |
| Docume | nts   |               |                                       |                               |                 |                       |                    | Select Page Size: 20 🔻 |
| Email  | Share | Edit / Delete | Document Type                         | Document Name                 | Originator      | Last Modified By      | Last Modified Date | Upload Date 🔷 🛛 Sy 🔶   |
|        | Descr | iption        |                                       |                               |                 |                       |                    |                        |
|        | 1     |               | Estimates                             | RETA ESTIMATE 2017-<br>02-23  | central.user    | central.user          | 02/23/2017         | 02/23/2017             |
|        | RETA  | Generated Est | timate - SCWA02100163                 | 55024                         |                 |                       |                    |                        |
|        |       | <u>Edit</u>   | RWA 2957 Form                         | RETA 2957 Form 2017-<br>02-23 | tina.vigorito   | tina.vigorito         | 02/23/2017         | 02/23/2017             |
|        | RETA  | Generated 298 | 57 Form Digitally Signed              | on 2017-02-23                 | J               |                       |                    |                        |
|        |       | Edit Delete   | Customer<br>Correspondence<br>(Email) | regarding TAS                 | tina.vigorito   | tina.vigorito         | 01/12/2017         | 01/12/2017             |
|        |       |               |                                       |                               |                 |                       |                    |                        |
|        |       | Edit Delete   | Other                                 | Regional review<br>approval   | tina.vigorito   | tina.vigorito         | 01/12/2017         | 01/12/2017             |
|        | email |               |                                       |                               |                 |                       |                    |                        |

Copy of the Digitally Signed RWA 2957 Form automatically uploaded to the RETA/eRETA Documentation Tool.

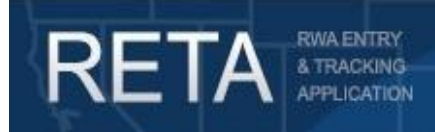

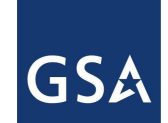

#### 9.) Acceptance Letter

Once DocuSign sends the completed RWA 2957 Form back to eRETA and uploads a copy to the Documentation section of eRETA, the GSA Data Entry User will generate the RWA Acceptance Letter to be sent to the appropriate contacts.

The Acceptance Letter provides confirmation that RWA has been accepted, important points of contact, and the link to view your billing statement in VCSS. For all Billing questions please reach out to the contact listed in your Acceptance Letter.

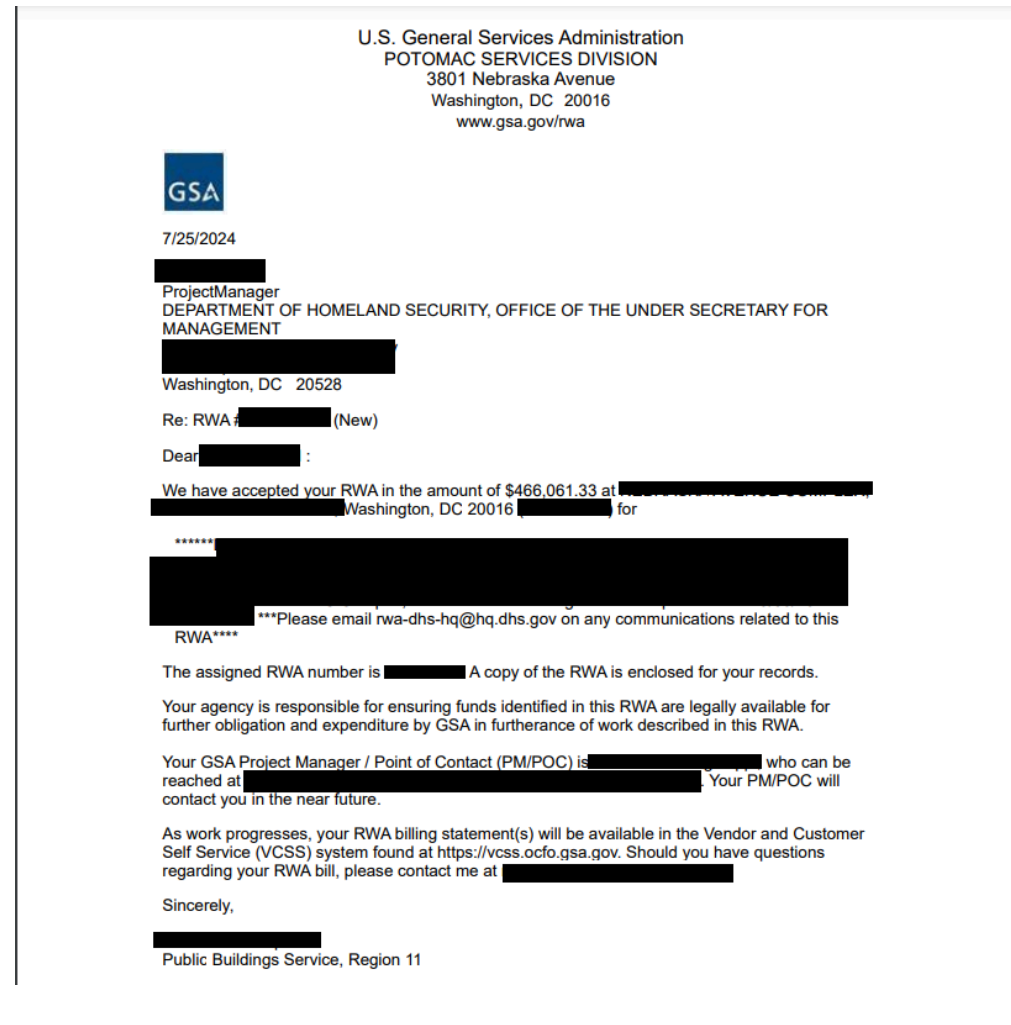

Example Acceptance Letter

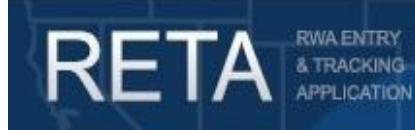

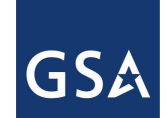

### 10.) Signature History Tab

A "Signature History" tab is available on the "RWA History" screen for all RWAs (RWA history may be found in the bottom left corner of the RWA using the "RWA History" yellow hyperlink). This tab captures the current signature status and signature history of all RWA transactions that require a signature. The tab identifies what GSA Data Entry User initiated the signature request and when, the date and timestamp of the customer agency signer, as well as the date and timestamp of the GSA signer. Also available is the "Evidence Summary" which is recorded by DocuSign and uploaded into RETA after the signature routing process completes. The Evidence Summary captures information from DocuSign.

| Signature History           Requested Date         Requested Date         Requested Date         Requested Date         Final Action         Action Date         Comments           08/09/2019 10:11         A         Signature History         Signature History         Signature History         Bignature History         Bignature History         Comments         Comments         Comments         Comments         Comments         Comments         Comments         Electronic Evidence Summary.         AM         In Records found.         Displaying page 1 of 1         1           RVVA.00118/3         Einancial Review         Documentation/Audit         Comments         ETN-SIGM20/300101/3015         Electronic Evidence Summary.                                                                                                    | RWA History Signature History |                                                                                                    |               |                         |                     |                              |                        |                                           |  |
|----------------------------------------------------------------------------------------------------|-------------------------------|----------------------------------------------------------------------------------------------------|---------------|-------------------------|---------------------|------------------------------|------------------------|-------------------------------------------|--|
| Requested Date         Requested Date         Requested Date         Requested Date         Requested Date         Requested Date         Respective         GSA Signer         GSA Signer         GSA Signed Date         Action Date         Comments           08/09/2019 10:11         A         B/0/2019 10:39:17         B/0/2019 10:51:28         Signed         08/09/2019 11:16         Electronic Evidence Summary           AM         B/0/2019 10:39:17         A/M         B/0/2019 10:51:28         Signed         08/09/2019 11:16         Electronic Evidence Summary           AM         B/0/2019 10:39:17         A/M         B/0/2019 10:51:28         Signed         08/09/2019 11:16         Electronic Evidence Summary           AM         B/0/2019 10:39:17         A/M         B/0/2019 10:51:28         Signed         08/09/2019 11:16         Electronic Evidence Summary           A         B/0/2019 10:39:17         A/M         B/0/2019 10:51:28         Signed         08/09/2019 11:16         Electronic Evidence Summary           A         B/0/2019 10:39:17         B/0/2019 10:39:17         B/0/2019 10:51:28         Signed         B/0/2019 10:39:17         1 | Signature History             | and the second second se |               |                         |                     |                              |                        |                                           |  |
| 08/09/2019 10:11 A Signed AM AM AM AM AM AM AM AM AM AM AM AM AM                                                                                                    | Requested Date Requested By   | Input<br>Code                                                                                                    | Agency Signer | Agency Signed<br>Date   | GSA Signer          | GSA Signed Date Final Action | Action Date            | Comments                                  |  |
| 1 Records found. Displaying page 1 of 1 1<br>RVA: 0041878 Einansial Review Documentation(Audit Comments ETN:SICMD0700019178019                                                                                                    | 08/09/2019 10:11<br>AM        | A                                                                                                    |               | 8/9/2019 10:39:17<br>AM |                     | 8/9/2019 10:51:28 Signed     | 08/09/2019 11:15<br>AM | Electronic Evidence Summary               |  |
| ISVAL 8041875 Financial Review Documentation/Audit Comments ETNLSIGMD0700019178015                                                                                                    |                               |                                                                                                    |               |                         |                     |                              |                        | 1 Records found. Displaying page 1 of 1 1 |  |
|                                                                                                    |                               |                                                                                                    | RWA: 0        |                         | eview Documentation |                              | MD0750619178015        |                                           |  |
|                                                                                                    |                               |                                                                                                    |               |                         |                     |                              |                        |                                           |  |
|                                                                                                    |                               |                                                                                                    |               |                         |                     |                              |                        |                                           |  |

Example of Signature History Tab